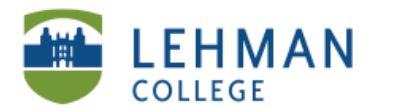

## Adding Standards To Course and Assessment Group

NOTE: Standards are officially uploaded and made available by Digication. Standards must be submitted to ePortfolio administrator long in advance of creating a course, assessment or assignment that requires alignment to standards. Discuss ePortfolio "Standards" options in advance with administrator.

Click on the Standards Tab in your Course OR Assessment group

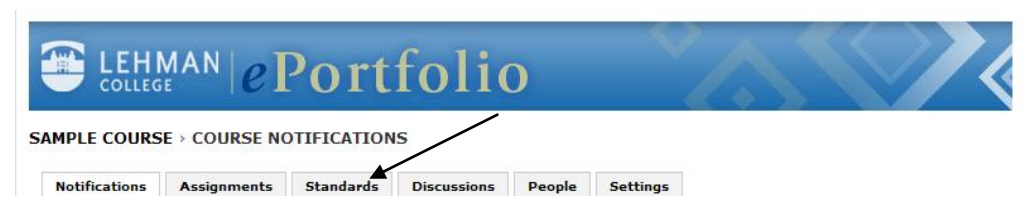

> Click Add Standard

| ELEHMAN ePortfolio                                              |                      |
|-----------------------------------------------------------------|----------------------|
| SAMPLE COURSE > STANDARDS                                       |                      |
| Notifications Assignments standards Discussions People Settings | /                    |
| Standards Grid                                                  |                      |
| Sample Course L All Standards                                   | O Add/Edit Standards |
| STATUS KEY: N/A Pending Fulfilled Partial Not Met               |                      |
| There are no standards listed.<br>To add standards, click       |                      |

> Scroll down the list of standards, choose those that apply to your course or specific assignment > Click Add

| Add/Edit Standards<br>Sample Course<br>  All Standards<br>  Add/Edit |                               |
|----------------------------------------------------------------------|-------------------------------|
| Standards In Your Class:                                             | Rubrics:                      |
| You have no standards in your course.                                | N/A                           |
| Search Other Standards                                               |                               |
| All Standards 💌                                                      | Collections 💌 My Courses 💟 Go |
| ELCC Standards > > Standards                                         |                               |
| Develop a Vision : Standard 1.1 attais                               | Add                           |
| Articulate a Vision : Standard 1.2 press<br>ELCC Standards           | Add                           |
| Implement a Vision : Standard 1.3 atom<br>ELCC Standards             | Add                           |
| Steward a Vision : Standard 1.4 states                               | Add                           |

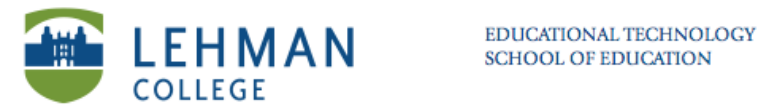

> To search for particular collection of standards > Select the Standards > Click Go

| Search Other Standards                               |                                     |
|------------------------------------------------------|-------------------------------------|
| All Standards                                        | - Collections - V - My Courses V Go |
| All Standards                                        |                                     |
| ELCC Standards                                       |                                     |
| DeveloNSTA Standards for Science Teacher Preparation | Add                                 |

> To add or change standards: Click Add/Edit Standards

|                                  | Assignments   | Standards Discussions  | People Setting | 15 |                    |
|----------------------------------|---------------|------------------------|----------------|----|--------------------|
|                                  |               |                        |                |    |                    |
| Standards                        | Grid          |                        |                | \  |                    |
| Sample Cour                      | se            |                        |                |    | Add/Edit Standards |
| All Stand                        | ards          |                        |                |    |                    |
|                                  | 10            | 1010310103101031010310 |                |    |                    |
|                                  |               |                        |                |    |                    |
| No stude                         | nts           |                        |                |    |                    |
| No stude<br>have bee             | nts<br>n      |                        |                |    |                    |
| No stude<br>have bee<br>added ye | nts<br>n<br>t |                        |                | _  |                    |

> To delete standard from your course: Click Remove

| Sample Course                             |                        |
|-------------------------------------------|------------------------|
| All Standards                             |                        |
| Add/Edit                                  |                        |
|                                           |                        |
| andards In Your Class:                    | Rubrics:               |
|                                           | <b>K</b>               |
| Develop a Vision: Standard 1.1 details    | Select Rubric V Remove |
|                                           |                        |
|                                           |                        |
| Articulate a Vision: Standard 1.2 details | Select Rubric 💌 Remove |
|                                           |                        |
|                                           |                        |
| mplement a Vision: Standard 1.3 details   | Select Rubric V Romano |

## > Adding Standard to Assignment

See Creating Assignment Workflow for Courses or Assessment Groups